Website Posting of Companies with Acceptable Audits

# Instructions for Use Based on Report Type

#### A. For the <u>list by Locations</u>:

This is what you will see when you visit this site.

| 🗲 🕣 🩋 http://apps.                                                                                   | imsusda.gov/ReportServ                                                           | er05_69/Pages/Re                                                  | portV P + C X                                                          | C C Report Viewer                                                                               | × Search: Exp                                                       | anded Form                                              | ↑ ★ 0                     |
|----------------------------------------------------------------------------------------------------|----------------------------------------------------------------------------------|-------------------------------------------------------------------|------------------------------------------------------------------------|-------------------------------------------------------------------------------------------------|---------------------------------------------------------------------|---------------------------------------------------------|---------------------------|
| 🙀 🍘 Stellant M Gmail                                                                                 | 🔵 Fresh Products 🕥 P                                                             | rocessed Products                                                 | OF Search                                                              | Consolidation - Home 🧃                                                                          | Auditor Database                                                    | 🚮 Google 🧭 Time & /                                     | Attendance                |
| Country: United States, 0                                                                            | Canada 💌                                                                         | Location: All Lo                                                  | cations                                                                | ×                                                                                               |                                                                     |                                                         | View Report               |
| 14 4 1 of 59 🕨                                                                                       | ▶ <b>1</b> 100%                                                                  | •                                                                 | Find   Next                                                            | Select a format                                                                                 | Export                                                              | 3                                                       | \$                        |
| USDA United States D<br>AMS Fruit & Ve                                                               | epartment of Agriculture<br>getable Programs                                     | Compa<br>USDA<br>Accep                                            | anies that<br>GAP&GH<br>tance Cri                                      | t Meet<br>IP<br>teria                                                                           | Location (                                                          | Categories: United State<br>Locations: Al               | rs, Canada<br>I Locations |
| The following table shows comp<br>listed below and have successfi<br>and are validated through the o | Anies that have been aud<br>uly demonstrated an acce<br>use of unannounced audit | ited by the USDA A<br>ptable level of adhr<br>s) throughout the g | gricultural Marketing<br>trance to the audit si<br>rowing/packing seas | Service, Fruit and Vegetable I<br>tandard being audited. The auton.<br>Scope(s) of Audit        | Programs for the audit<br>dit results are valid for<br>Date Audit : | type, audit scopes, and c<br>rone (1) year from the dat | e shown,                  |
|                                                                                                    |                                                                                  |                                                                   |                                                                        | Conducted                                                                                       | Conducted                                                           | by Audit                                                |                           |
| United States                                                                                        |                                                                                  |                                                                   |                                                                        |                                                                                                 |                                                                     |                                                         |                           |
| AlMan Farms                                                                                          | 6866 County Hwy 29                                                               | Oneonta, AL                                                       | USDA GAP&GHP<br>Audit                                                  | Farm Review, Field<br>Harvesting and Field<br>Packing Activities, Storage<br>and Transportation | August 8, 2012                                                      | Cantaloups, Honeydev<br>Tomatoes, Watermelor            | v<br>165                  |
| Bama Tomato Co.                                                                                      | 472 Finley Ave. West.                                                            | Birmingham, AL                                                    | USDA GAP&GHP<br>Audit                                                  | House Packing Facility.<br>Storage and<br>Transportation                                        | March 7, 2012                                                       | Various Fruits and Veg                                  | petables                  |
| Chandier Mountain Tomatoes<br>LLC                                                                    | 2261 Loop Rd                                                                     | Steele_AL                                                         | USDA GAP&GHP<br>Audit                                                  | Farm Review, Field<br>Harvesting and Field<br>Packing Activities, Storage<br>and Transportation | August 3, 2012                                                      | Tomatoes                                                |                           |
| Danny Dickie Farms                                                                                   | 1294 Putman Rd.                                                                  | Oneonta, AL                                                       | USDA GAP&GHP<br>Audit                                                  | Farm Review, Field<br>Harvesting and Field<br>Packing Activities, Storage                       | August 9, 2012                                                      | Cantaloups. Tomatoes<br>Watermelons                     | L                         |

The initial list returned to you will include all audited companies that meet the USDA GAP and GHP acceptance criteria, performed in the last year, sorted by State or Province.

For a list of companies for just one or more State or Province, in the box marked "Location" unselect "All Locations" and select the locations that you want to include in your report, then click on "View Report".

|                                                                       |                                                             |                                                    |                                                                                                    |                                                                                                    |                                                                   |                                                                                                    | - 0                                     |
|-----------------------------------------------------------------------|-------------------------------------------------------------|----------------------------------------------------|----------------------------------------------------------------------------------------------------|----------------------------------------------------------------------------------------------------|-------------------------------------------------------------------|----------------------------------------------------------------------------------------------------|-----------------------------------------|
| 😑 😔 🙋 http://apps.                                                    | ams.usda.gov/ReportServ                                     | er05_69/Pages/Re                                   | porty Q + C X                                                                                                    | C Report Viewer                                                                                                    | × Search: Expa                                                    | nded Form                                                                                                    | n 🕆 🤊                                   |
| 😽 🎒 Stellant M Gmail 🕻                                                | 🔵 Fresh Products 🥥 P                                        | rocessed Products                                  | 🕥 PDF Search 🚺                                                                                                    | Consolidation - Home 🧃                                                                                                    | Auditor Database                                                  | 🖠 Google 🥘 Time & Atta                                                                                        | endance                                 |
| Country: United States, (                                             | Canada 💌                                                    | Location: All Lo                                   | cations                                                                                                    |                                                                                                    |                                                                   | (                                                                                                    | View Repo                               |
| i4 4 1 of 59 🕨                                                        | 100%                                                        | • AI                                               | Locations                                                                                                    | 💷 format 🔹                                                                                                    | Export                                                            |                                                                                                    |                                         |
| United States C<br>AMS Fruit & ve                                     | Agriculture<br>getable Programs                             | Cor AL<br>USI AA<br>Acc A<br>sptable level of adme | ABAMA<br>BERTA<br>UZONA<br>UKANSAS<br>INTELE COLUMBTA<br>INTELE COLUMBTA<br>Intelementation<br>Intelementation<br>Inte | et<br>- 1<br>service, Fruit and Vegetable fi<br>andrard being audited. The auron<br>Scope(s) of Audit                                                                                                    | Location C<br>Programs for the audit<br>dit results are valid for | ategories: United States,<br>Locations: All Le<br>type, audit scopes, and com<br>one (1) year from the date s | Canada<br>ocations<br>nodities<br>hown, |
| company :                                                             | Address :                                                   | City, state :                                      | Audit Type :                                                                                                    | Conducted                                                                                                    | Conducted                                                         | by Audit                                                                                                    |                                         |
| United States                                                         |                                                             |                                                    |                                                                                                    |                                                                                                    |                                                                   |                                                                                                    |                                         |
| ALABAMA                                                               |                                                             |                                                    |                                                                                                    |                                                                                                    |                                                                   |                                                                                                    |                                         |
|                                                                       |                                                             |                                                    |                                                                                                    |                                                                                                    |                                                                   |                                                                                                    |                                         |
| AlMan Farms                                                           | 6866 County Hwy 29                                          | Oneonta, AL                                        | USDA GAP&GHP<br>Audit                                                                                                    | Farm Review, Field<br>Harvesting and Field<br>Packing Activities, Storage<br>and Transportation                                                                                                    | August 8, 2012                                                    | Cantaloups. Honeydew.<br>Tomatoes, Watermeions                                                                |                                         |
| ulMan Farms<br>Bama Tomato Co.                                        | 6866 County Hay 29<br>472 Finley Ave. West.                 | Oneonta_AL<br>Birmingham_AL                        | USDA GAP&GHP<br>Audit<br>USDA GAP&GHP<br>Audit                                                                                                    | Farm Review, Field<br>Harvesting and Field<br>Packing Activities, Storage<br>and Transportation<br>House Packing Facility,<br>Storage and<br>Transportation                                                                               | August 8, 2012<br>March 7, 2012                                   | Cantaloups. Honeydew,<br>Tomatoes, Watermeions<br>Various Fruits and Vegeta                                   | ibles                                   |
| Nillian Farms<br>Jama Tomato Co.<br>Zhandier Mountain Tomatoes<br>J.C | 6866 County Hay 29<br>472 Finley Ave. West.<br>2261 Loop Rd | Oneonta. AL<br>Birmingham. AL<br>Steele. AL        | USDA GAP&GHP<br>Audit<br>USDA GAP&GHP<br>Audit<br>USDA GAP&GHP<br>Audit                                                                                                    | Farm Review, Field<br>Harvesting and Field<br>Packing Activities, Storage<br>and Transportation<br>House Packing Facility,<br>Storage and<br>Transportation<br>Farm Review, Field<br>Harvesting Activities, Storage<br>and Transportation | August 8, 2012<br>March 7, 2012<br>August 3, 2012                 | Cantaloups, Honeydew,<br>Tomatoes, Watermelons<br>Various Fruits and Vegeta<br>Tomatoes                       | ibles                                   |

You will then have a list of all audits, by location.

Website Posting of Companies with Acceptable Audits

|                                                                                                    |                                                                                    |                                                                                             | The second second                                                                       | -                                                                                                    |                                                    |                                                                                                    |
|----------------------------------------------------------------------------------------------------|------------------------------------------------------------------------------------|---------------------------------------------------------------------------------------------|-----------------------------------------------------------------------------------------|----------------------------------------------------------------------------------------------------|----------------------------------------------------|----------------------------------------------------------------------------------------------------|
| - A ttp://apps.                                                                                                    | ams.usda.gov/ReportServ                                                            | er05_69/Pages/Re                                                                            | party P - C X                                                                           | Report Viewer                                                                                                    | × Search: Expan                                    | ided Form                                                                                                    |
| 🛊 🥘 Stellant M Gmail                                                                                                    | 🔵 Fresh Products 🔘 P                                                               | rocessed Products                                                                           | 🕥 PDF Search [                                                                          | Consolidation - Home 🗃                                                                                                    | Auditor Database 🔮                                 | 🛿 Google 🍘 Time & Attendance                                                                                                    |
| Country: United States, (                                                                                                    | Canada 💌                                                                           | Location: ARIZ                                                                              | ANG                                                                                     | <b>N</b>                                                                                                    |                                                    | View Repo                                                                                                    |
| 14 4 1 of 1 🕨                                                                                                    | ₽1 100% ▼                                                                          |                                                                                             | Find   Next Se                                                                          | elect a format 🔹                                                                                                    | Export 👔 🙆                                         | ġ                                                                                                    |
| The following table should come to be should be the should be below and have success and are validated through the to                       | panies that have been aud<br>uty demonstrated an acce<br>use of unannounced audit( | Compa<br>USDA<br>Accept<br>Red by the USDA A<br>ptable level of adhe<br>s) throughout the g | anies that<br>GAP&GH<br>tance Crit<br>gncultural Marketing :<br>rance to the audit sta  | Meet<br>P<br>teria<br>Servce. Fruit and Vegetable<br>andard being audited. The au<br>in.                                                            | Programs for the audit to                          | ype, audit scopes, and commodilies<br>one (1) year from the date shown,                                                                         |
| Company :                                                                                                    | Address :                                                                          | City, State :                                                                               | Audit Type :                                                                            | Scope(s) of Audit :<br>Conducted                                                                                                    | Date Audit :<br>Conducted                          | Commodities Covered :<br>by Audit                                                                                                    |
| Company :<br>United States                                                                                                    | Address :                                                                          | City, State :                                                                               | Audit Type :                                                                            | Scope(s) of Audit :<br>Conducted                                                                                                    | Date Audit Conducted                               | Commodities Covered :<br>by Audit                                                                                                    |
| Company :<br>United States<br>ARIZONA                                                                                                    | Address :                                                                          | City, State :                                                                               | Audit Type :                                                                            | Scope(s) of Audit :<br>Conducted                                                                                                    | Date Audit Conducted                               | Commodities Covered :<br>by Audit                                                                                                    |
| Company :<br>Jnited States<br>ARIZONA<br>Apache Produce imports LLC                                                                         | Address :                                                                          | City, State :                                                                               | Audit Type :<br>USDA GAP&GHP<br>Audi                                                    | Scope(s) of Audit Conducted                                                                                                    | Date Audit :<br>Conducted                          | Commodities Covered :<br>by Audit<br>Cucumbers, Peppers, Tomatoes                                                                               |
| Company :<br>Jnited States<br>ARIZONA<br>ARIZONA<br>Big Chuy Distributing & Sons.<br>nc.                                                    | Address :<br>123 Old Tuscon Road<br>11 Bravo Lo.                                   | City, State :<br>Nogales_AZ<br>Nogales_AZ                                                   | Audit Type :<br>USDA GAP&GHP<br>Audit<br>USDA GAP&GHP<br>Audit                          | Scope(s) of Audit Conducted :<br>Wholesale Distribution<br>Center/Terminal<br>Watehouses<br>Wholesale Distribution<br>Center/Terminal<br>Watehouses | Date Audit Conducted                               | Commodities Covered :<br>by Audit :<br>Cucumbers, Peppers, Tomatoes<br>Cucumbers, Summer Squash<br>Watermetors, Winter Squash                   |
| Company :<br>Junited States<br>ARIZONA<br>Apache Produce imports LLC<br>Big Chury Distributing & Sons.<br>nc.<br>Singgis E. Eggers Orchards | Address :<br>123.0H Tuston Road<br>11.Bravo Ln.<br>27197 S. Brookerson.<br>8d.     | City, State :<br>Nogales_AZ<br>Nogales_AZ<br>Wilkox_AZ                                      | Audit Type :<br>USDA GAP&GHP<br>Audit<br>USDA GAP&GHP<br>Audit<br>USDA GAP&GHP<br>Audit | Scope(a) of Audit Conducted                                                                                                    | December 14, 2011 December 7, 2011 August 15, 2012 | Commodities Covered :<br>by Audit :<br>Cucumbers, Peppers, Tomatoes<br>Cucumbers, Summer Squash,<br>Watermetons, Winter Squash<br>Apples, Pears |

You can export the report by selecting a format and then clicking on "Export".

|                                                                                                    | ams.usda.gov/ReportServ                                                                        | er05_69/Pages/Re                                                                           | porty Q - CX                                                                                                    | Report Viewer                                                                                                    | × Search: Expan                                                                                            | nded Form                                                                                                    | ste.  |
|----------------------------------------------------------------------------------------------------|------------------------------------------------------------------------------------------------|--------------------------------------------------------------------------------------------|----------------------------------------------------------------------------------------------------|----------------------------------------------------------------------------------------------------|----------------------------------------------------------------------------------------------------|----------------------------------------------------------------------------------------------------|-------|
| 🛊 🎒 Stellant M Gmail                                                                                                    | SFresh Products SP                                                                             | rocessed Products                                                                          | PDF Search 82                                                                                                    | Consolidation - Home                                                                                                    | Auditor Database                                                                                           | Google 🗿 Time & Attendance                                                                                                    |       |
| Country: United States, (                                                                                                    | Canada 💌                                                                                       | Location: ARIZ                                                                             | ONA                                                                                                    | •                                                                                                    |                                                                                                    | View Re                                                                                                    | eport |
| 14 4 1 of 1 >                                                                                                    | ▶ 100% •                                                                                       | 111                                                                                        | Find   Next                                                                                                    | robat (PDF) file                                                                                                    | Export 🗟 d                                                                                                 | ف                                                                                                    | 3     |
| United States D<br>AMS Fruit & Ve                                                                                                    | Department of Agriculture<br>spetable Programs                                                 | Compa<br>USDA<br>Accept                                                                    | anies that<br>GAP&GH<br>tance Crit                                                                                   | Meet<br>P<br>ceria                                                                                                    | Export pation C                                                                                            | ategories: United States, Canada<br>Locations: ARIZONA<br>ype, audt scopes: and commodities<br>one (1) war from the date scoon                                   |       |
| nd are validated through the u                                                                                                    | use of unannounced audit(                                                                      | s) throughout the g                                                                        | rowing/packing seaso                                                                                                 | n.                                                                                                    |                                                                                                    |                                                                                                    |       |
| ompany :                                                                                                    | Address :                                                                                      | city, State ;                                                                              | Audit Type :                                                                                                    | Scope(s) of Audit :<br>Conducted                                                                                                    | Date Audit :<br>Conducted                                                                                  | Commodities Covered :<br>by Audit                                                                                                    |       |
| nd are validated through the v<br>company :<br>Inited States                                                                                                    | Address :                                                                                      | s) throughout the g                                                                        | Audit Type :                                                                                                    | Scope(s) of Audit :<br>Conducted                                                                                                    | Date Audit :<br>Conducted                                                                                  | Commodities Covered :<br>by Audit                                                                                                    |       |
| nd are validated through the v<br>company :<br>/nited States<br>/RIZONA                                                                                                    | Address :                                                                                      | s) throughout the g                                                                        | Audit Type :                                                                                                    | n.<br>Scope(s) of Audit ‡<br>Conducted                                                                                                    | Date Audit ÷<br>Conducted                                                                                  | Commodities Covered :<br>by Audit                                                                                                    |       |
| iompany :<br>Inited States<br>IRIZONA<br>pache Produce Imports LLC                                                                                                    | Address :                                                                                      | S) throughout the g                                                                        | Audit Type :<br>USDA GAP&GHP<br>Audit                                                                                | R. Scope(s) of Audit : Conducted Wholesale Distribution Center/Terminal Warehouses                                                                                                    | Date Audit :<br>Conducted                                                                                  | Commodities Covered :<br>by Audit<br>Cucumbers, Peppers, Tomatoes                                                                                                |       |
| ad are validated through the v ompany : nited States RIZONA pache Produce Imports LLC g Chuy Distributing & Sons, c                                                                               | Address :<br>123.Okt Tuscon Road<br>11.Brayo Ln.                                               | S) throughout the g City, State ; Nogales_AZ Nogales_AZ                                    | Audit Type :<br>Audit Type :<br>USDA GAP&GHP<br>Audit<br>USDA GAP&GHP<br>Audit                                       | n  Conducted  Wholesale Distribution Center/Terminal Warehouses  Wholesale Distribution Center/Terminal Warehouses                                                                                                    | Date Audit :<br>Conducted<br>December 14, 2011<br>December 7, 2011                                         | Commodifies Covered :<br>by Audit<br>Cucumbers, Peppers, Tomatoes<br>Cucumbers, Summer Squash,<br>Watermetons, Winter Squash                                     |       |
| nd are validated through the v<br>ompany :<br>nited States<br>RIZONA<br>pache Produce Imports LLC<br>g Chuy Distributing & Sons.<br>c<br>c<br>nggs E. Eggers Orchards                             | Address :<br>123 Old Tuscon Road<br>11 Bravo Ln.<br>27197 S. Brookerson,<br>Rd.                | s) throughout the g<br>City, State :<br>Nogales.AZ<br>Nogales.AZ<br>Wilkoz.AZ              | Audit Type :<br>USDA GAP&GHP<br>Audit<br>USDA GAP&GHP<br>Audit<br>USDA GAP&GHP<br>Audit<br>USDA GAP&GHP<br>Audit     | n. Scope(s) of Audit  Conducted Wholesale Distribution Center/Terminal Watehouses Wholesale Distribution Center/Terminal Watehouses Fam Revers, Field Fam Revers, Field Famesing Asithy Storage and Transportation                                                                                                    | Date Audit :<br>Conducted<br>December 14, 2011<br>December 7, 2011<br>August 15, 2012                      | Commodities Covered :<br>by Audit<br>Cucumbers, Peppers, Tomatoes<br>Cucumbers, Summer Squash<br>Watermeions, Winter Squash<br>Apples, Pears                     |       |
| nd are validated through the r<br>Company :<br>Jinited States<br>RIZCONA<br>pache Produce Imports LLC<br>ig Chuy Distributing & Sons.<br>K.<br>rggs E. Eggers Orchards<br>rggs E. Eggers Orchards | Address :<br>123.0kt Tuscon Road<br>11.Bravo Ln.<br>27197.5.Brookerson.<br>27197.5.Brookerson. | s) throughout the g<br>City, State :<br>Nogales_AZ<br>Nogales_AZ<br>Whicos_AZ<br>Whicos_AZ | Audit Type :<br>USDA GAP&GHP<br>Audit USDA GAP&GHP<br>Audit<br>USDA GAP&GHP<br>Audit<br>USDA GAP&GHP<br>USDA GAP&GHP | n. Conducted Conducted Conducted Conducted Conducted Conducted Content/Terminal Waterbourdes Farm Reverse, Field Packing Activities, House Farm Reverse, Field Content/Storage and Transportation Farm Reverse, Field Content/Storage Content/Storage Content/ | Date Audit :<br>Conducted<br>December 14, 2011<br>December 7, 2011<br>August 15, 2012<br>September 6, 2011 | Commodities Covered :<br>by Audit<br>Cucumbers, Peppers, Tomatoes<br>Cucumbers, Summer Squash.<br>Watermetons, Winter Squash.<br>Apples, Pears<br>Apples, Pearts |       |

To pull up a different State or Province report, repeat the above steps.

Website Posting of Companies with Acceptable Audits

B. For the <u>list by Commodity</u>:

This is what you will see when you visit this site.

| and the second second                                                                                                    | approximite and a got a report of                                                                                                  | area of a start of the                                                                                            |                                                                                                    | Report viewer                                                                                                    | A Dearch Expan                                                                                               | nueu romm                                                                                                    | 20 1 10                                                                                                    |
|----------------------------------------------------------------------------------------------------|----------------------------------------------------------------------------------------------------|----------------------------------------------------------------------------------------------------|----------------------------------------------------------------------------------------------------|----------------------------------------------------------------------------------------------------|----------------------------------------------------------------------------------------------------|----------------------------------------------------------------------------------------------------|----------------------------------------------------------------------------------------------------|
| 👌 🥭 Stellant M Gr                                                                                                    | mail 🕥 Fresh Products 🌑                                                                                                    | Processed Products                                                                                                | PDF Search                                                                                                    | Consolidation - Home 🧃                                                                                                    | Auditor Database                                                                                             | 🖠 Google 🍯 Time & Att                                                                                                    | endance                                                                                                    |
| Commodity: All Com                                                                                                    | modities                                                                                                    |                                                                                                    |                                                                                                    |                                                                                                    |                                                                                                    | 1                                                                                                    | View Rep                                                                                                    |
| 14 4 1 of 89                                                                                                    | ▶ ▶I 100%                                                                                                    | •                                                                                                    | Find   Next 5                                                                                                    | Select a format                                                                                                    | Export                                                                                                    | 3                                                                                                    |                                                                                                    |
| AMS Frui                                                                                                    | & Vegetable Programs                                                                                                    | Compa<br>USDA<br>Accep                                                                                            | anies that<br>GAP&GH<br>tance Crit                                                                                                    | Meet<br>P<br>teria                                                                                                    | Programs for the swift                                                                                       | voe audit scores and com                                                                                                    | modules                                                                                                    |
| sted below and have suc<br>nd are validated through                                                                                                    | cessfully demonstrated an ac<br>the use of unannounced aud                                                                         | ceptable level of adhe<br>lif(s) throughout the g                                                                 | erance to the audit sti<br>rowing/packing seaso                                                                                                    | andard being audited. The au<br>an                                                                                                    | at results are valid for                                                                                     | one (1) year from the date s                                                                                                    | hown,                                                                                                    |
| sted below and have suc<br>and are validated through                                                                                                    | Address :                                                                                                    | City, State :                                                                                                    | Prance to the audit stu<br>rowing/packing seaso                                                                                                    | Scope(s) of Audit :<br>Conducted                                                                                                    | Date Audit :<br>Conducted                                                                                    | Commodities Covere                                                                                                    | ind :                                                                                                    |
| Company :                                                                                                    | cessfully demonstrated an ac<br>the use of unannounced aud                                                                         | City, State :                                                                                                    | rance to the audit st<br>rowing/packing seaso                                                                                                    | Scope(s) of Audit Conducted                                                                                                    | at results are valid for<br>Date Audit :<br>Conducted                                                        | Commodities Covere                                                                                                    | nd :                                                                                                    |
| Company :<br>Almonds<br>South Valley Farms                                                                                                    | Address :<br>15443 Beech Ave.                                                                                                    | City, State :<br>WascoCA                                                                                          | Audit Type :                                                                                                    | Indard being audited. The au<br>n.  Scope(s) of Audit Conducted  Field Marvesting and Field Field Marvesting and Field Field Marvesting and Field                                                                                                    | Date Audit Conducted                                                                                         | Commodities Covere<br>by Audit                                                                                                    | nd :                                                                                                    |
| Company :<br>Company :<br>Almonds<br>South Valley Farms<br>Vegis Ranch                                                                                              | Address :<br>15443 Beech Ave.<br>12816 Joman Dr.                                                                                   | City, State :<br>Wasco_CA<br>Bakersfield_CA                                                                       | Audit Type :<br>USDA GAP&GHP<br>Audit<br>USDA GAP&GHP<br>Audit                                                                                                    | Indard being audited. The au<br>in  Scope(s) of Audit  Conducted  Field Harvesting and Field Packing Activities  Farm Review                                                                                                    | Date Audit Conducted                                                                                         | Commodities Covere<br>by Audit<br>Almonds<br>Almonds, Broccoll, Cherr<br>Peppers, Pistachio, Tom                                                                                                    | es, atoes                                                                                                    |
| Anise                                                                                                    | Address :<br>15443 Beech Ave.<br>12816 Jonani Dr.                                                                                  | City, State :<br>Wasco_CA<br>Bakersfield_CA                                                                       | Audit Type :<br>USDA GAP&GHP<br>Audit<br>USDA GAP&GHP<br>Audit<br>USDA GAP&GHP<br>Audit                                                                                                    | Indard being audited. The au<br>au<br>Scope(s) of Audit Conducted<br>Field Harvesting and Field<br>Packing Activities<br>Farm Review                                                                                                    | Date Audit Conducted                                                                                         | Commodities Covere<br>by Audit<br>Almonds<br>Almonds, Broccoli, Cherr<br>Peppers, Pistachio, Tomi                                                                                                    | ind :                                                                                                    |
| sted below and have sus<br>ind are validated through<br>Company :<br>Almonds<br>Loudh Valley Farms<br>Vegis Ranch<br>Anise<br>Ram Farms, Inc.                       | Address :<br>15443.Beech Ave.<br>12816.Jonani Dr.<br>1958.Panther Rd.                                                              | City, State :<br>Wasso.CA<br>Uwasso.CA<br>Uwasso.CA<br>Uwasso.CA<br>Uwasso.CA<br>Uwasso.CA                        | Audit Type :<br>USDA GAP&GHP<br>Audit GAP&GHP<br>Audit<br>USDA GAP&GHP<br>Audit<br>Produce GAPs<br>Harmonized Audit                                                                                    | Indard being audited The auxing<br>Scope(s) of Audit : Conducted  Pedd Narvesting and Field  Packing Activities  Parm Review  Parm Review  Pedd Operations and  Harvesting, Post-Harvest                                                                                                    | September 20, 2011<br>April 3, 2012<br>May 15, 2012                                                          | Commodities Covere<br>by Audit     Amonds     Amonds     Amonds     Amonds     Amonds     Amonds     Amonds     Broccoll.Chem     Commodel.Broccoll.Chem     Carrols.Cheves.Dill.Lea     Greens.Leeks.Dill.Kas     Greens.Leeks.Nill,Ras | es,<br>stoes<br>choy,<br>y<br>sishes,                                                                                                    |
| Ind dream and have soo<br>and are validated through<br>Company :<br>Minonds<br>Noted Valley Farms<br>Vegis Ranch<br>Inise<br>Iam Farms, Inc.                        | Address :<br>15433 Beech Ave.<br>12816 Jonannounced aux<br>Address :<br>15443 Beech Ave.<br>12816 Jonann Dr.<br>1950 Panther Rd.   | explatible level of activ<br>life(s) throughout the g<br>City, State :<br>YVascoCA<br>ElakemfieldCA<br>YinelandNJ | Innce to the audit \$1<br>rowing/packing seaso<br>Audit Type :<br>USDA GAP&GHP<br>Audit<br>USDA GAP&GHP<br>Audit<br>USDA GAP&GHP<br>Audit<br>USDA GAP&GHP<br>Audit<br>Produce GAPs<br>Harmonized Audit | Index being audited The auk<br>solution of the second second | St fesults are valid for<br>Date Audit :<br>Conducted<br>September 20, 2011<br>April 3, 2012<br>May 15, 2012 | Commodities Covere<br>by Audit     Almonds     Almonds     Almonds, Broccol, Cherr<br>Peppers, Patachio, Tom     Anse, Basil, Beets, Bok<br>Carrots, Chives, Dil, Lees, Mir, Ra<br>Sweiss Chard                                          | ind :<br>id :<br>id : |
| Interd Determ and have spanned are validated through<br>Company : Almonds<br>South Valley Farms<br>Wegis Ranch<br>Anise<br>Flam Farms, Inc.<br>Apples<br>71 Orchard | Address :<br>15443 Beech Ave.<br>12016 Jonannounced aux<br>15443 Beech Ave.<br>12016 Jonann Dr.<br>1958 Panther Rd.<br>5211 0.5 SW | City, State :<br>Wasco.CA<br>DatesTield.CA<br>Vinsiand_NA<br>SatesY.WA                                            | France to the audit \$1<br>rowing/backing seaso<br>Audit Type :<br>USDA GAP&GHP<br>Audit<br>USDA GAP&GHP<br>Audit<br>Produce GAPs<br>Harmonized Audit<br>USDA GAP&GHP<br>Audit                         | Indext being audited The auxiliary of the second second se   | Date Audit :<br>Conducted :<br>September 20, 2011<br>April 3, 2012<br>May 15, 2012<br>October 6, 2011        | Commodities Covere<br>by Audit<br>Almonds<br>Almonds, Broccol, Cherr<br>Peppers, Pistachio, Tom<br>Anse, Basil, Beets, Bik<br>Garets, Chers, Bill, Lea<br>Greens, Lecks, Mint, Rac<br>Sans Chard                                         | d :<br>es,<br>atoes                                                                                                    |

The initial list returned to you will include all audited companies that meet the USDA GAP and GHP acceptance criteria, performed in the last year, sorted by commodity.

For a list of companies for just one or more commodity, in the box marked "Commodity" unselect "All Commodities" and select the commodities that you want to include in your report, then click on "View Report".

| Commodity: All Com                                                                                            | modities                                                                               | •                                                                           |                                                                                                    |                                                                                                    |                                                                                  |                                                                                                    | View Repor                                         |
|----------------------------------------------------------------------------------------------------|----------------------------------------------------------------------------------------|-----------------------------------------------------------------------------|----------------------------------------------------------------------------------------------------|----------------------------------------------------------------------------------------------------|----------------------------------------------------------------------------------|----------------------------------------------------------------------------------------------------|----------------------------------------------------|
| 14 4 1 E Al C                                                                                                 | ommodities                                                                             | -                                                                           | Find   Next 5                                                                                      | Select a format 🛛 👻                                                                                                    | Export                                                                           | 3                                                                                                    |                                                    |
| USDA Almo                                                                                                    | nds u<br>e<br>es<br>tots                                                               | Compa<br>USDA<br>Accept                                                     | anies that<br>GAP&GH<br>tance Crit                                                                 | Meet<br>P<br>teria                                                                                                    |                                                                                  | Commodities: All Com                                                                                                    | nmodities                                          |
|                                                                                                    |                                                                                        |                                                                             | Adding a house of houses                                                                           | 29.                                                                                                    |                                                                                  |                                                                                                    |                                                    |
| Company :                                                                                                    | Address :                                                                              | City, State :                                                               | Audit Type :                                                                                       | Scope(s) of Audit :<br>Conducted                                                                                                    | Date Audit :<br>Conducted                                                        | Commodities Cover<br>by Audit                                                                                                    | ed :                                               |
| Company :                                                                                                    | Address :                                                                              | City, State :                                                               | Audit Type :                                                                                       | Scope(s) of Audit :<br>Conducted                                                                                                    | Date Audit :<br>Conducted                                                        | Commodities Cover<br>by Audit                                                                                                    | ed :                                               |
| Company :<br>Mmonds<br>Jouth Valley Farms                                                                     | Address :                                                                              | City, State :                                                               | Audit Type :                                                                                       | Scope(s) of Audit :<br>Conducted                                                                                                    | Date Audit Conducted                                                             | Commodities Cover<br>by Audit                                                                                                    | ed :                                               |
| Company :<br>Almonds<br>Jouth Valley Farms<br>Wegis Ranch                                                     | Address :<br>15443 Beech Ave.<br>12816 Jomani Dr.                                      | City, State :<br>Wasco, CA<br>Bakersteid, CA                                | Audit Type :<br>USDA GAP&GHP<br>Audit<br>USDA GAP&GHP<br>Audit                                     | Scope(s) of Audit Conducted                                                                                                    | Date Audit Conducted                                                             | Commodities Cover<br>by Audit<br>Almonds<br>Almonds, Broccoll, Cher<br>Peppers, Pistachio, Tem                                                                                                    | ed :                                               |
| Company :<br>Almonds<br>Jouth Valley Farms<br>Vegis Ranch<br>Anise                                            | Address :<br>15443 Beech Ave.<br>12816 Jonani Dr.                                      | City, State :<br>Wasco.CA<br>Batersfeed.CA                                  | Audit Type :<br>USDA GAP&GHP<br>Audit<br>USDA GAP&GHP<br>Audit                                     | Scope(s) of Audit :<br>Conducted<br>Field Harvesting and Field<br>Packing Activities<br>Farm Review                                                                                                    | Date Audit Conducted                                                             | Commodities Cover<br>by Audit<br>Almonds<br>Almonds, Broccoll, Cher<br>Peppers, Pistachio, Tom                                                                                                    | ed :<br>ries,<br>natoes                            |
| ompany :<br>Imonds<br>Juth Valley Farms<br>legis Ranch<br>nise<br>am Farms, Inc.                              | Address :<br>15445 Beech Ave.<br>12816 Avmani Dr.<br>1908 Panther Rd.                  | City, State :<br>Wasco. CA<br>Batersfield. CA<br>Vincland1M                 | Audit Type :<br>USDA GAP8GHP<br>Audit<br>USDA GAP8GHP<br>Audit<br>Produce GAP5<br>Harmonized Audit | Scope(s) of Audit     Conducted     Flad Harvesting and Field     Packing Activities     Fam Review     Flad Operations and     Harvesting, Post-Harvest                                                                                | Date Audit :<br>Conducted<br>September 20, 2011<br>April 3, 2012<br>May 15, 2012 | Commodities Cover<br>by Audit<br>Amonds<br>Amonds. Broccoli, Cher<br>Peppers, Pistachio, Tom<br>Anise, Basil, Beets, Bok<br>Carrots, Chevs, Dill, Lei<br>Greens, Leeks, Mint, Ra<br>Swiss Chard                                                       | ed :<br>ries,<br>satoes<br>Choy,<br>aly<br>dishes, |
| Company :<br>Almonds<br>Louth Valley Farms<br>Wegis Ranch<br>Anise<br>Taam Farms, Inc.<br>Apples              | Address C<br>15443 Beech Ave.<br>12816 Jomani Dr.<br>1956 Panther Rd.                  | City, State :<br>Wasco_CA<br>Batersfield_CA<br>Vincland_34                  | Audit Type :<br>USDA GAP8GHP<br>Audit<br>USDA GAP8GHP<br>Audit<br>Produce GAPs<br>Harmonized Audit | Scope(a) of Audit Conducted     Field Harvesting and Field     Packing Activities     Fam Review     Field Operations and     Harvesting. Post-Harvest                                                                                  | Date Audit :<br>Conducted<br>September 20, 2011<br>April 3, 2012<br>May 15, 2012 | Commodities Cover<br>by Audit<br>Amonds<br>Amonds<br>Amonds, Broccoli, Chen<br>Peppers, Pistachio, Tom<br>Anise, Basil, Beets, Bok<br>Carrots, Chives, Dil, Le<br>Greens, Leeks, Mint, Ra<br>Swiss Chard                                              | ed :<br>ness<br>aatoes<br>Choy,<br>aty<br>dishes,  |
| Company :<br>Almonds<br>South Valley Farms<br>Vegis Ranch<br>Anise<br>I'am Farms, Inc.<br>Apples<br>1 Orchard | Address :<br>15443 Beech Ave.<br>12816 Jonani Dr.<br>1958 Panther Rd.<br>5211.0.5 Styl | City, State :<br>Wasco, CA<br>Datersfield, CA<br>Vinsland, IM<br>Quitsy, WA | Audit Type :<br>USDA GAP&GHP<br>Audit<br>USDA GAP&GHP<br>Audit<br>Produce GAPs<br>Harmonized Audit | Scope(s) of Audit     Conducted     Field Narvesting and Field     Packing Activities     Fam Review     Field Operations and     Harvesting, Post-Harvest     Field Operations and     Harvesting, Post-Harvest     Packing Activities | Dete Audit Conducted                                                             | Commodities Cover<br>by Audit<br>Amonds<br>Amonds, Broccoli, Cher<br>Peppers, Pistachio, Tor<br>Anise, Basil, Beets, Dik,<br>Carrots, Chwes, Dil, Le<br>Greens, Leeks, Mint, Ra<br>Greens, Leeks, Mint, Ra<br>Senso, Leeks, Mint, Ra<br>Apples, Pears | ed :<br>ries,<br>satoes<br>Choy,<br>aty<br>disbes, |

You will then have a list of all audits, by commodity.

Website Posting of Companies with Acceptable Audits

| 😑 🕤 🙋 http://ap                                                                                                    | ps.ams.usda.gov/ReportS                                                                                                    | erver05_69/Pages/Rep                                                                                           | portV P = C X                                                                                                    | 🙆 Report Viewer                                                                                                    | × Search: Expan                                                                                                   | nded Form                                                                                  | <b>n</b> *  |
|----------------------------------------------------------------------------------------------------|----------------------------------------------------------------------------------------------------|----------------------------------------------------------------------------------------------------|----------------------------------------------------------------------------------------------------|----------------------------------------------------------------------------------------------------|----------------------------------------------------------------------------------------------------|--------------------------------------------------------------------------------------------|-------------|
| 😽 🎒 Stellant M Gma                                                                                                    | ill 🕥 Fresh Products 🌖                                                                                                    | Processed Products                                                                                             | Search                                                                                                    | Consolidation - Home 🧧                                                                                                    | Auditor Database 🔮                                                                                                | Google 🎒 Time & Al                                                                         | ttendance   |
| Commodity: Apples                                                                                                    |                                                                                                    | đ                                                                                                    |                                                                                                    |                                                                                                    |                                                                                                    |                                                                                            | View Report |
| 14 4 1 of 11                                                                                                    | ▶ ▶↓ 100%                                                                                                    | •                                                                                                    | Find   Next 1                                                                                                    | Select a format                                                                                                    | Export                                                                                                    | 3                                                                                          |             |
| AMS Fruit &                                                                                                    | s Department of Agricultur                                                                                                    | Compa<br>USDA<br>Accept                                                                                        | anies that<br>GAP&GH<br>tance Crit                                                                                                    | Meet<br>P<br>teria                                                                                                    | Provrame for the audit to                                                                                         | Commoditie                                                                                 | s: Apples   |
| The following table shows or<br>sted below and have succe<br>and are validated through the<br>Company :                                                                                                    | Address :                                                                                                    | City, State :                                                                                                  | Audit Type :                                                                                                    | andard being audited. The au<br>on<br>Scope(s) of Audit Conducted                                                                                                    | Date Audit :<br>Conducted                                                                                         | Commodities Cover                                                                          | ed :        |
| The following table shows or<br>isted below and have succe<br>and are validated through the<br>Company \$                                                                                                    | ompanies that have been a<br>sishilty demonstrated an a<br>he use of unannounced au<br>Address ‡                                                                                                    | cceptable level of adhe<br>dit(s) throughout the gr                                                            | Audit Type :                                                                                                    | andard being audited. The au<br>on.<br>Scope(s) of Audit Conducted                                                                                                    | Date Audit Conducted                                                                                              | Commodities Cover<br>by Audit                                                              | ed :        |
| The holowing table shows of<br>iside below and have succe-<br>and are validated through the<br>Company :<br>Apples<br>71 Orchard                                                                                                    | Address :<br>62110.5.SW                                                                                                    | City, State :                                                                                                  | Audit Type :<br>USDA GAP&GHP<br>Audit                                                                                                  | Scope(s) of Audit Conducted                                                                                                    | Date Audit Conducted                                                                                              | Commodities Cover<br>by Audit                                                              | ed :        |
| Inte totowing table shows co<br>set delow and have succe<br>and are validated through th<br>Company :<br>Apples<br>11 Orchard<br>A & K Orchards                                                                                                    | Address :<br>62110.5.SW<br>415.Baker.Dr.                                                                                                    | City, State :<br>City, State :<br>City, State :<br>City, WA<br>Zilan, WA                                       | Audit Type :<br>USDA GAP&GHP<br>Audit USDA GAP&GHP<br>Audit                                                                            | Scope(s) of Audit  Scope(s) of Audit  Farm Review, Field Harvesting and Field Packing Activities Farm Review, Field Harvesting and Field Packing Activities                                                                                                    | dt results are valid for<br>Date Audit Conducted<br>October 6, 2011<br>August 16, 2012                            | Apples, Chemes, Pears                                                                      | ed :        |
| The following table shows c<br>and are validated through the<br>solution of the solution of<br>a solution of the<br>solution of the<br>solution of<br>solution of the<br>solution of the<br>solu | Address :<br>62110.5.SW<br>415.Bater Dr.<br>P. O. Box 915                                                                                                    | City, State :<br>City, State :<br>City, State :<br>City, WA<br>Zilah, WA<br>Sunnyake, WA                       | Audit Type :<br>USDA GAP&GHP<br>Audit USDA GAP&GHP<br>Audit USDA GAP&GHP<br>Audit<br>USDA GAP&GHP<br>Audit                             | Scope(a) of Audit :<br>Scope(a) of Audit :<br>Conducted Harvesing and Pield<br>Harvesing and Pield<br>Packing Activities Fried<br>Harvesing and Field<br>Packing Activities Fried<br>Harvesing and Field<br>Harvesing and Field<br>Harvesing and Field<br>Harvesing and Field<br>Harvesing and Field<br>Harvesing and Field<br>Harvesing and Field<br>Harvesing and Field                                                                                                    | dit results are valid for<br>Date Audit :<br>Conducted<br>October 6, 2011<br>August 16, 2012<br>November 11, 2011 | Commodities Cover<br>by Audit<br>Apples, Pears<br>Apples, Chernes, Pears<br>Apples         | ed :        |
| the following table shows c<br>and are validated through the<br>Company :<br>Apples<br>11 Orchard<br>A & K Orchards<br>A & R Suppy Co.                                                                                                    | Address 1 balt have been a been balt of the balt of the balt of th | City, State :<br>City, State :<br>City, State :<br>City, State :<br>Zilah, WA<br>South, WA<br>South, Haven, Mi | Audit Type :<br>USDA GAP&GHP<br>Audit USDA GAP&GHP<br>Audit<br>USDA GAP&GHP<br>Audit<br>USDA GAP&GHP<br>Audit<br>USDA GAP&GHP<br>Audit | Scope(s) of Audit     Conducted     Farm Revee, Field     Harvesting and Field     Packing Activities     Farm Revee, Field     Harvesting and Field     Packing Activities     Farm Revee, Field     Harvesting and Field     Packing Activities     Farm Revee, Field     Harvesting and Field     Packing Activities     Farm Revee, Field     Harvesting and Field     Packing Activities     Farm Revee, Field     Harvesting and Field     Packing Activities     Farm Revee, Field     Harvesting and Field     Packing Activities | Date Audit :<br>Conducted<br>October 6, 2011<br>August 16, 2012<br>November 11, 2011<br>October 6, 2011           | Commodities Cover<br>by Audit Apples, Pears<br>Apples, Cherries, Pears<br>Apples<br>Apples | ed :        |

You can export the report by selecting a format and then clicking on "Export" (see screen shots in Section A.).

To pull up a different commodity report, repeat the above steps.

Website Posting of Companies with Acceptable Audits

C. For the <u>list by Companies</u>:

This is what you will see when you visit this site.

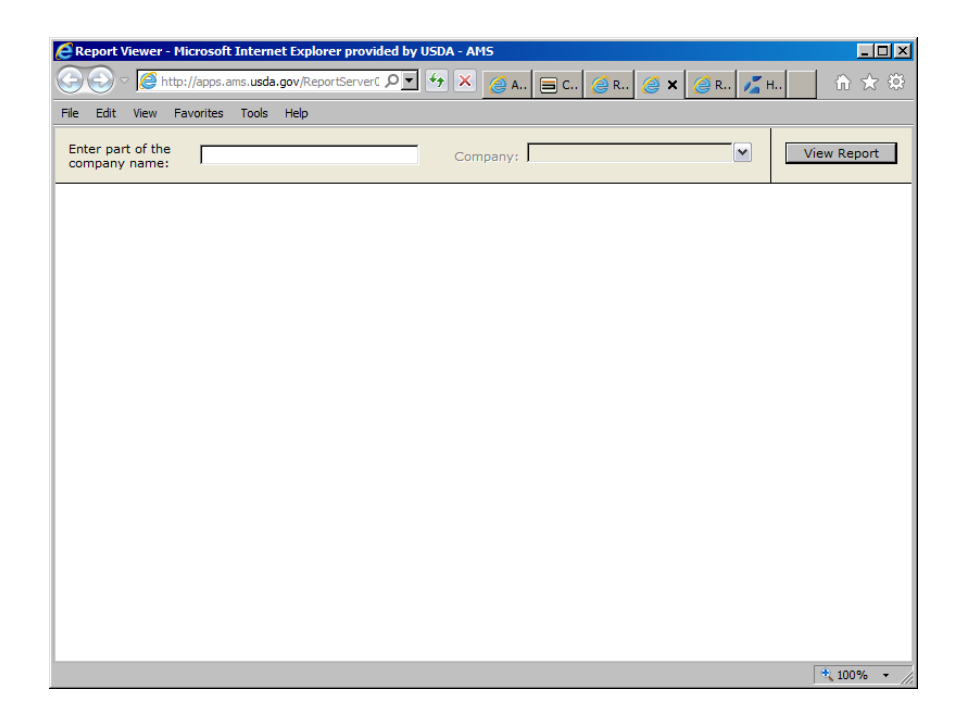

In the box marked "Enter part of the company name:" type in part of the name for the company that you are searching for. For example, if you are searching for an audit of the Cherry Lake Farm, enter "Cherry". Then hit the Enter key, left click on the down arrow by the box marked "Company", select Cherry Lake Farm, and click on "View Report".

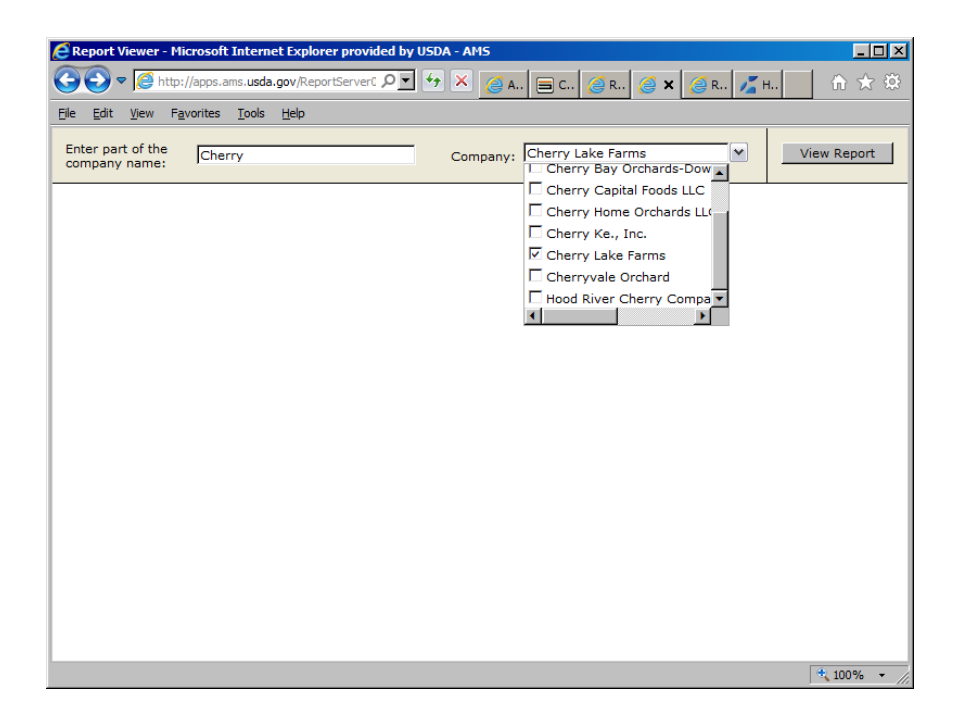

You will then have a list of all audits, by audit type and commodity, for the selected company.

Website Posting of Companies with Acceptable Audits

| Report Viewer - Microsoft                                                                               | Internet Explorer provid                                                                   | ed by USDA - AMS                                                                 |                                                                            |                                                         | _ 0 >                                    |
|----------------------------------------------------------------------------------------------------|--------------------------------------------------------------------------------------------|----------------------------------------------------------------------------------|----------------------------------------------------------------------------|---------------------------------------------------------|------------------------------------------|
| G S 🗢 🌔 http://apps.an                                                                                  | ns. <b>usda.gov/</b> ReportServer0                                                         | P + × 👩                                                                          | 🗐 C 🥖 R 🥖 🗙                                                                | 🧟 R 🗾 H                                                 | ↑☆☆                                      |
| Eile Edit View Favorites                                                                                | Tools <u>H</u> elp                                                                         |                                                                                  |                                                                            |                                                         |                                          |
| Enter part of the Cherr                                                                                 | ry                                                                                         | Company:                                                                         | Cherry Lake Farms                                                          |                                                         | /iew Report                              |
| l4 4 1 of 1 ▷                                                                                           | 100% -                                                                                     | Find                                                                             | Next Select a forma                                                        | t 💽 Export                                              | ¢ ^                                      |
| United States Dep<br>AMS Fruit & Veg                                                                    | partment of Agriculture<br>etable Programs                                                 | Companie<br>USDA GA                                                              | es that Meet<br>P&GHP                                                      | Companies: Ch                                           | erry Lake Fart                           |
|                                                                                                    |                                                                                            | Acceptan                                                                         | ce Criteria                                                                |                                                         |                                          |
| The following table shows compa<br>below and have successfully den<br>validated through the use of unan | nies that have been audited<br>nonstrated an acceptable lev<br>nounced audit(s) throughout | by the USDA Agricultural<br>el of adherance to the au<br>the growing/packing sea | Marketing Service, Fruit and Ve<br>dit standard being audited. The<br>son. | egetable Programs for the<br>audit results are valid fo | e audit type, audi<br>r one (1) year fri |
| Company 🗘                                                                                               | Address 🗘                                                                                  | City, State                                                                      | Scope(s) of Audit<br>Conducted                                             | Date Audit<br>Conducted                                 | t ‡<br>1                                 |
| Audit Type: USDA GAP&G                                                                                  | HP Audit                                                                                   |                                                                                  |                                                                            |                                                         |                                          |
| Commodity: Cabbage                                                                                      |                                                                                            |                                                                                  |                                                                            |                                                         |                                          |
| Location: MINNESOTA                                                                                     |                                                                                            |                                                                                  |                                                                            |                                                         |                                          |
| Cherry Lake Farms                                                                                       | <u>16211 90th Ave.</u>                                                                     | <u>SE</u> <u>Atwater, MN</u>                                                     | Farm Review, Field<br>Harvesting and Field<br>Packing Activities, I        | August 9, 2<br>House                                    | 2011                                     |
|                                                                                                    |                                                                                            |                                                                                  |                                                                            |                                                         | •                                        |
|                                                                                                    |                                                                                            |                                                                                  |                                                                            |                                                         | 100% -                                   |

You can export the report by selecting a format and then clicking on "Export" (see screen shots in Section A.).

To pull up a different company, repeat the above steps.

Website Posting of Companies with Acceptable Audits

D. For the list by Audit Type, Commodity, Location, and Company Name:

This is what you will see when you visit this site.

| 🗲 Report Viewer - Microsoft Inten                                           | net Explorer provided by U                                         | SDA - AMS            |                                                  |                                                                   |                                                                                                    |         | _6          |
|-----------------------------------------------------------------------------|--------------------------------------------------------------------|----------------------|--------------------------------------------------|-------------------------------------------------------------------|----------------------------------------------------------------------------------------------------|---------|-------------|
| 🕞 🕒 = 🧭 http://apps.ams.usd                                                 | a.gov/ReportServer05_69/Pag                                        | es/ReportViewer.aspx | e?/GAP-GHP/G01+- ,0 💌 🍫                          | K 🥝 Report Viewer                                                 | ×                                                                                                    |         | 合 余 印       |
| File Edit View Favorites Tools                                              | Help                                                               |                      |                                                  |                                                                   |                                                                                                    |         |             |
| Audit Types: Pro                                                            | duce GAPs Harmonized Au                                            | udit 🚩 Comm          | odity Category: Fruits, Vege                     | tables, Other Specia 💌                                            |                                                                                                    |         | View Report |
| Commodity Subcategories: All                                                | Commodity Subcategories                                            | Comm                 | odities: All Commo                               | dities 💌                                                          |                                                                                                    |         |             |
| Location Category: Uni                                                      | ted States, Canada                                                 | Locatio              | on: All Location                                 | s 🗸                                                               |                                                                                                    |         |             |
| Company: All                                                                | Companies                                                          | <b>M</b>             |                                                  |                                                                   |                                                                                                    |         |             |
| i4 4 1 of 72 ▶ ▶i                                                           | 100%                                                               | Find   N             | Next Select a format                             | Export                                                            | 3                                                                                                    |         | *           |
| The following table shows companies to below and have successfully demonstr | hat have been audited by the US<br>ated an acceptable level of adh | DA GAP8<br>ceptance  | Criteria                                         | Programs for the audit type, a<br>uits are valid for one (1) year | Commodities: All Commodities<br>Locations: All Locations<br>Companies: All Companies<br>and scopes, and commodities listed<br>from the date shown, and are |         | _           |
| vaidated through the use of unannounc                                       | Address :                                                          | City, State :        | Scope(s) of Audit Conducted                      | Date Audit<br>Conducted                                           | Commodities Covered ÷                                                                                                    |         |             |
| Audit Type: Produce GAPs Har                                                | monized Audit                                                      |                      |                                                  |                                                                   |                                                                                                    |         |             |
| Commodity: Apples                                                           |                                                                    |                      |                                                  |                                                                   |                                                                                                    |         |             |
| Location: WASHINGTON                                                        |                                                                    |                      | -                                                |                                                                   |                                                                                                    |         |             |
| Congdon Packing Co. LLC -<br>Mead Plant                                     | 10 W. Mead Ave.                                                    | Yakima, WA           | Post-Harvest                                     | December 21, 2011                                                 | Apples, Pears                                                                                                    |         |             |
| Orbaker's Fruit Farm,<br>Inc./Lakeview Produce Packing                      | 3451 Lake Rd.                                                      | Williamson, NY       | Post-Harvest                                     | April 27, 2012                                                    | Apples                                                                                                    |         |             |
| Agricola Agrobosques, San<br>Isidros S.A. for Chiquita/Fresh<br>Express     | P. O. Box 80599                                                    | Salinas, CA          | Field Operations and<br>Harvesting, Post-Harvest | April 9, 2012                                                     | Apples                                                                                                    |         |             |
| Central Fruticola San Clemente,<br>San Luis LTDA for Chiquita/Fresh         | P. O. Box 80599                                                    | Salinas, CA          | Post-Harvest                                     | April 3, 2012                                                     | Apples                                                                                                    |         |             |
| Afstart 🧭 🧱 🖸                                                               | ۵ 🎸 😼                                                              |                      |                                                  |                                                                   |                                                                                                    | * [= [] | * 100% ·    |

The initial report that appears will list all audits in the system. For a report with specific parameters, select the choices that will provide you with the report that you wish to create, using the following boxes: "Audit Types", "Commodity Category", "Commodity Subcategories", "Commodities", "Location Category", "Location", and "Company". You must click in each box, and make a selection, in order to obtain a final report.

To obtain a report, click on "View Report". A multi-page report is generated, with entries listed by audit sections. You can scroll through the various pages using the arrows next to the page numbers.

You can export the report by selecting a format and then clicking on "Export" (see screen shots in Section A.).

Website Posting of Companies with Acceptable Audits

Additional Site Information

# More report information from Microsoft

Notice – we are aware of a glitch when the reports are exported to the Adobe PDF format. This sometimes results in a report with garbled words, similar to the one, below. This is related to the report engine built into the site's reporting system, and we are still working on a fix. In the meantime, if the strange characters appear on an exported PDF report, please close all browser windows, navigate back to the site, and try again. We apologize for any inconvenience that this might cause you.

| exasRe | eportfromJoe.pdf - Adobe Acro                                                                                                    | obat Pro                                                                                                    |                                                                                           |                                                                                                    |                                                                                                    |                                                                                                  |                                                                                                    |      |
|--------|----------------------------------------------------------------------------------------------------|----------------------------------------------------------------------------------------------------|-------------------------------------------------------------------------------------------|----------------------------------------------------------------------------------------------------|----------------------------------------------------------------------------------------------------|--------------------------------------------------------------------------------------------------|----------------------------------------------------------------------------------------------------|------|
| Edit   | <u>V</u> iew <u>W</u> indow <u>H</u> elp                                                                                                    |                                                                                                    |                                                                                           |                                                                                                    |                                                                                                    |                                                                                                  |                                                                                                    |      |
|        | USDA<br>ANS Fruit & Veg                                                                                                    | epartment of Agriculture<br>letable Programs                                                                    | Dpn qt<br>VTEB!<br>Bddf qt                                                                | oojft!uibu<br>HBQ'HI<br>ubodf!Dsju                                                                                             | lNfful<br>Q!<br>fsjb                                                                                                    | Lo                                                                                               | cation Categories: United States<br>Locations: TEXAS                                                                                                    |      |
|        | U fignepsjohtboafft i pxt lepn og<br>en el el frøn boeib befit vedft i g<br>baf skoljebol el å gyrhi lå fivt fipp<br>Company                        | bojf tiú bil buf icf foibvej<br>malefn potubu eibolibádi<br>gvobocpvodfelbvejút "iú sp<br>Address               | d elczlú f IVTEBIB<br>ubchlihwi dipdbei f<br>whi pvdú f Ihapxjol<br>City, State           | hijdværsbilli bil fi johf<br>sbodf liptil filbvejiltib<br>higbdi joht fibt po/<br>Audit Type                                   | ff wijd 4GwjuboerW hf ubchff<br>oebenicf johibvejd effU f ibve<br>Scope(s) of Audit                                                                                                    | Caphaban tigoslú fibveju<br>júdi tvratiboľ hobajelgost<br>Date Audit                             | Izaf -ibvejit dogf t -iboeldon n pejif I I<br>pof 121zf briggn Ni f lebsf it i px o-iboel                                                                                                    | ] ** |
|        |                                                                                                    | a strate at the strategy of the                                                                                 |                                                                                           |                                                                                                    | Conducted                                                                                                    | Conducted                                                                                        | Audic                                                                                                    | 1    |
|        | QSFNJFSIQSPEVDFI<br>TESWDFT-IMCV                                                                                                    | 9236IX FTUFSOILJMTI<br>OWE/                                                                                     | GPSUX PSU -1<br>UX                                                                        | VTEBIHBQ HI Q<br>Bveju                                                                                                    | X i pfit britEjt ujovypo!<br>Dfod s0.t sn jobm<br>X bil i pvt ft                                                                                                    | Nbsdi 132-13123                                                                                  | Wbijpyt IGwja IboelW hf sborft                                                                                                    |      |
|        | OSFNJSIOSPEVDFI<br>TFSWDFT-MAD/<br>Tn bullCmfofswißben                                                                                              | 92361X FTUFSCH.JMT<br>CMME/<br>21141Del52:2                                                                     | GPSUX PSUL4<br>UX<br>Patohf-UX                                                            | VTEBIHBQ HI Q<br>Breju<br>VTEBIHBQ HI Q<br>Breju                                                                               | X i prifit britlejt ujovýpol<br>Dřod s0X m jobrn<br>X bdí i pvrtřt<br>Obní 15 výt z - IQI mil<br>I barf týbhľboelQI mil<br>Obdi johľBodykyt I-li pvrtř!<br>Obdi johľBodniez                                                                                                    | Nbadi 132-13123<br>Bqsjrt85-13123                                                                | Abont<br>Wolgvet (GwjatboelWihfsborht<br>Craff of sjift                                                                                                    |      |
|        | OSFN_FS/OSPEVDFI<br>TFSWOFT-MACY<br>Thibat ICnef of sel Roan<br>Twoef x ICnef of sel Roan                                                           | 92260X FTUESOL JAM'<br>CAME/<br>2114/De52: 2<br>554/De2: 26                                                     | GPSUX PSUL4<br>UX<br>Pabohf-UX<br>X bad o-UX                                              | VTEBIHBQ HI Q<br>Bveju<br>VTEBIHBQ HI Q<br>Bveju<br>VTEBIHBQ HI Q<br>Bveju                                                     | X i printi britiči u jeovi pol<br>Dr od stiži m jebn<br>X bol i prvt ft<br>Obni 151 viji X - (Gji mit<br>I bart i dohibaci(Gji mit<br>Obdi johiBadykiji ft il prvt ft<br>Obdi johiBadykiji ft<br>I bart i dohibaci(Gji mit<br>Obdi johiBadykiji ft                                                                                                    | Nbxdi 132-13123           Bqqirt5-13123           Bqqirt5-13123                                  | Autone<br>Wogov t Gwyla Iboel With fuberit<br>Cenf of agif t<br>Cenf of agif t                                                                                                    |      |
|        | OF W PSIGS PEVDET<br>TESWDET-MAC<br>Tribuil Cinif of wildban<br>Tvool X ICinif of wildban<br>Tvool X ICinif of wildban<br>Tvool X ICinif of wildban | 92389X FTUFSOLLAMTY<br>20MEF<br>2114/06/52-2<br>568/06/2-20<br>0P//CPY12825                                     | GPSUX PSU -+<br>UX<br>Pstohf-UX<br>X.baf o-UX<br>X.DOLF-UX                                | VTEBIHBQ HI Q<br>Bveju<br>VTEBIHBQ HI Q<br>Bveju<br>VTEBIHBQ HI Q<br>Bveju<br>VTEBIHBQ HI Q<br>Bveju                           | Contractive<br>X i prit athig upov pot<br>D of a dX in prit<br>X bell prit 1<br>Cont 30 vpr - Cig m<br>I bart (phihor-Cig m<br>Cont 30 vpr - Cig m<br>Cont 30 vpr - Cig m<br>Cont 30 vpr - Cig m<br>Cont 30 vpr - Cig m<br>Cont 30 vpr - Cig m<br>Cont 30 vpr - Cig m<br>I bart (phihor-Cig m<br>I bart (phihor-Cig m<br>I bart (phi | Nbstl 132-13123           Bqsjrt95-15123           Bqsjrt95-15123           Bqsjrt96-15123       | v Volgovt Gavja Izvel VY hri usofit<br>Ceaf of agit<br>Ceaf of agit<br>Ceaf of agit<br>Ceaf of agit                                                                                                    |      |
|        | OSFN.FSIOSPEVDFI<br>TESWDFT-MAX/<br>Tn ballCwf of ex20an<br>Tvoef x IOnf of ex20an<br>Tvoc2x.coP MA385NIBieC8I<br>PG<br>TvOP8.P SIUS8EJCHICP/       | 22350X FTUFSCH, MATY<br>20M62<br>2114(DelS2, 2<br>564:DelS2, 26<br>04P/ACP V12825<br>3822H, DL P S21<br>TUSF/TU | GPSUX PSU J<br>UX<br>Patoht JUX<br>X.bat o JUX<br>X.bat o JUX<br>K.DOJE JUX<br>EBMART JUX | УТЕВІНВО НІ О<br>Вчеји<br>УТЕВІНВО НІ О<br>Вчеји<br>УТЕВІНВО НІ О<br>Вчеји<br>УТЕВІНВО НІ О<br>Вчеји<br>УТЕВІНВО НІ О<br>Вчеји | Contractive<br>X i prit intribit operation<br>Dir of dit m picture<br>X bit jorifit<br>Costs 154 vgr - Light mit<br>I bott i ophibox/Gil mit<br>I bott i ophibox/Gil mit<br>Costs 154 vgr - Light mit<br>Costs 154 vgr - Light mit<br>I bott i ophibox/gil 1<br>Costs 154 vgr - Light mit<br>I bott i ophibox/gil 1<br>Costs 154 vgr - Light mit<br>Costs 154 vgr - Light mit<br>I bott i ophibox/gil 1<br>Costs 154 vgr - Light mit<br>Costs 154 vgr - Light mit<br>I bott i ophibox/gil 1<br>Costs 154 vgr - Light mit<br>I bott i ophibox/gil 1<br>Costs 154 vgr - Light mit<br>Costs 154 vgr - Light mit<br>Costs 154 vgr - Light mit<br>Costs 154 vgr - Light mit<br>I bott i ophibox/gil 1<br>Costs 154 vgr - Light mit<br>Costs 154 vgr - Light mit<br>Costs 154 vgr - Light mit<br>D f od Costs 154 vgr - Light mit<br>D f od Costs                                                                                                    | Conducted<br>Neal 13243123<br>Bqirl\$443123<br>Bqirl\$443123<br>Bqirl\$443123<br>Pdpcf #37-13122 | VoipvtiGejatioelVt hitorit<br>VoipvtiGejatioelVt hitorit<br>Cell of ejit<br>Cell of ejit<br>Cell of ejit<br>Cell of ejit<br>Cell of ejit<br>Gejativt ge-topi Di pa-Weipvt i<br>Gejativt ge-topi Di pa-Weipvt i |      |